## インターネット接続ウィザードの設定(Windows XP 用)

インターネット接続セットアップウィザードを起動します。

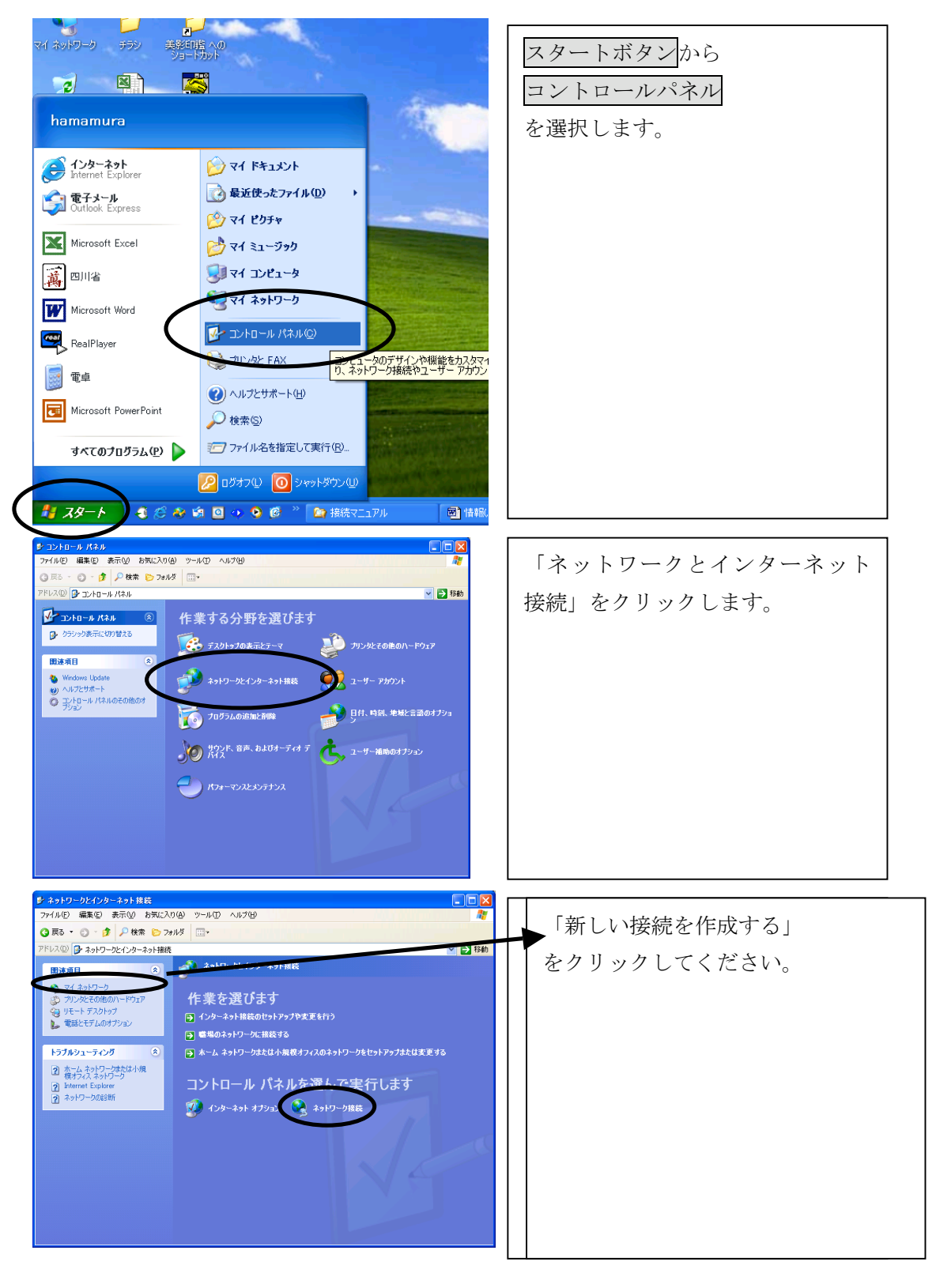

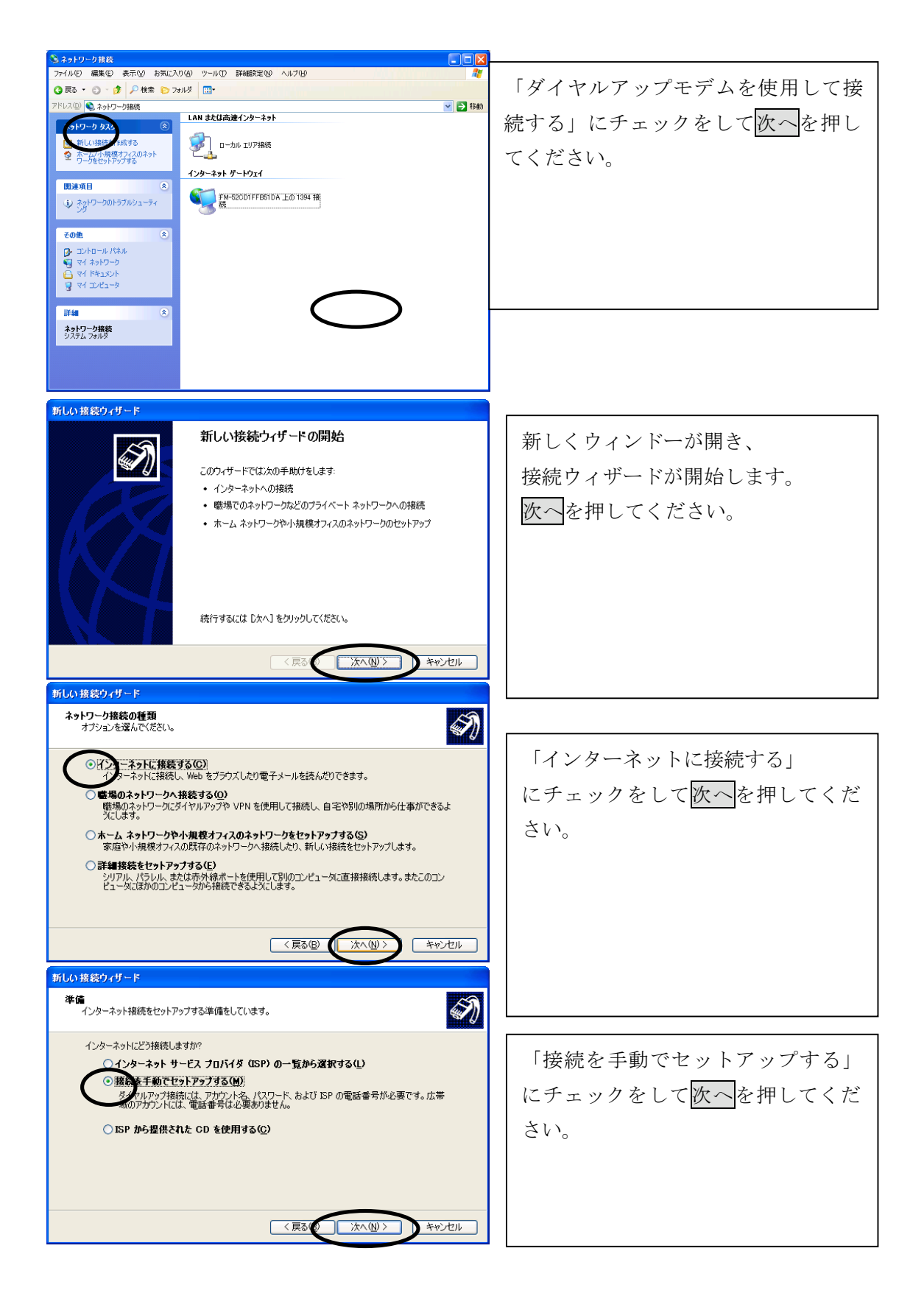

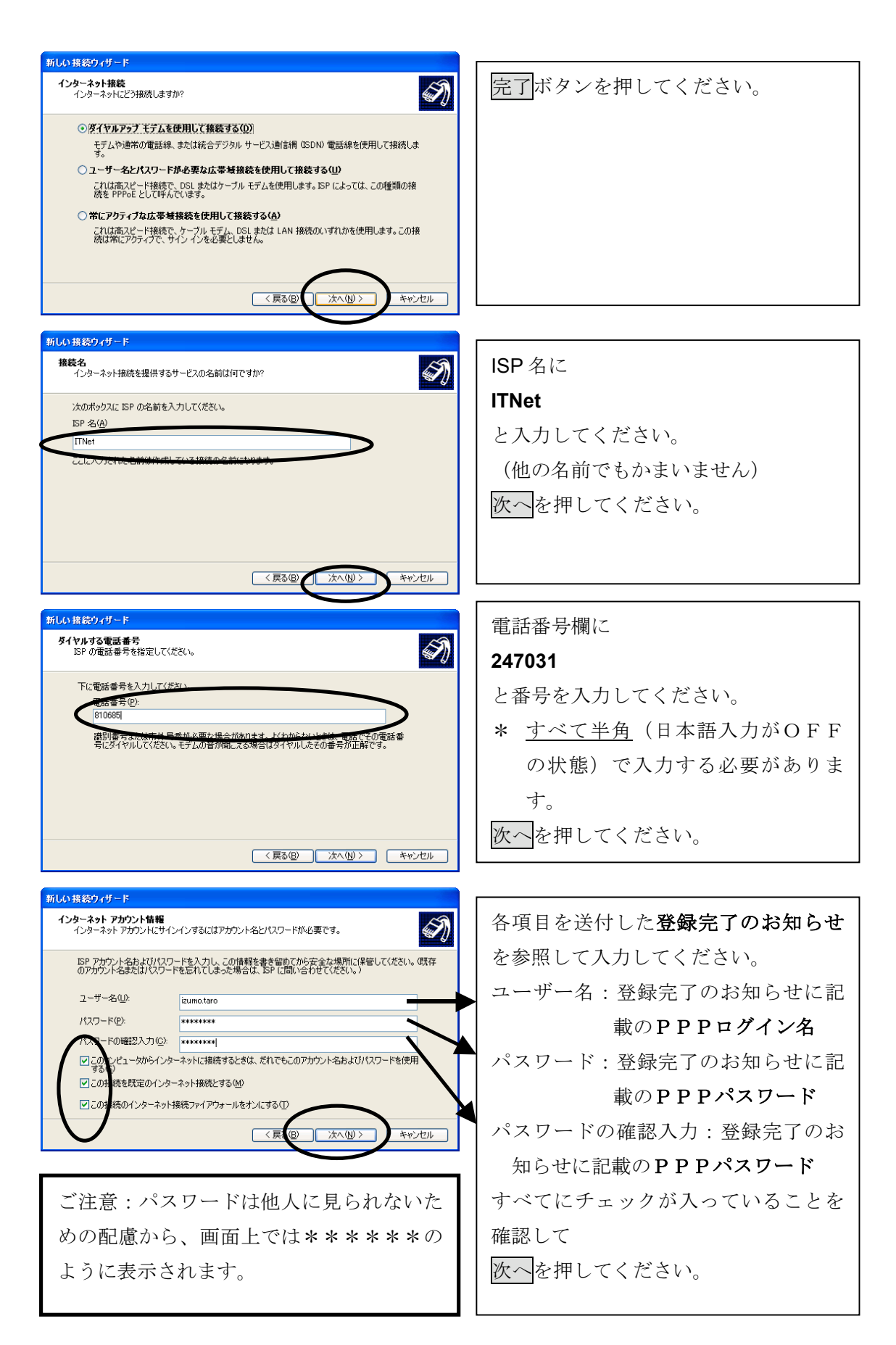

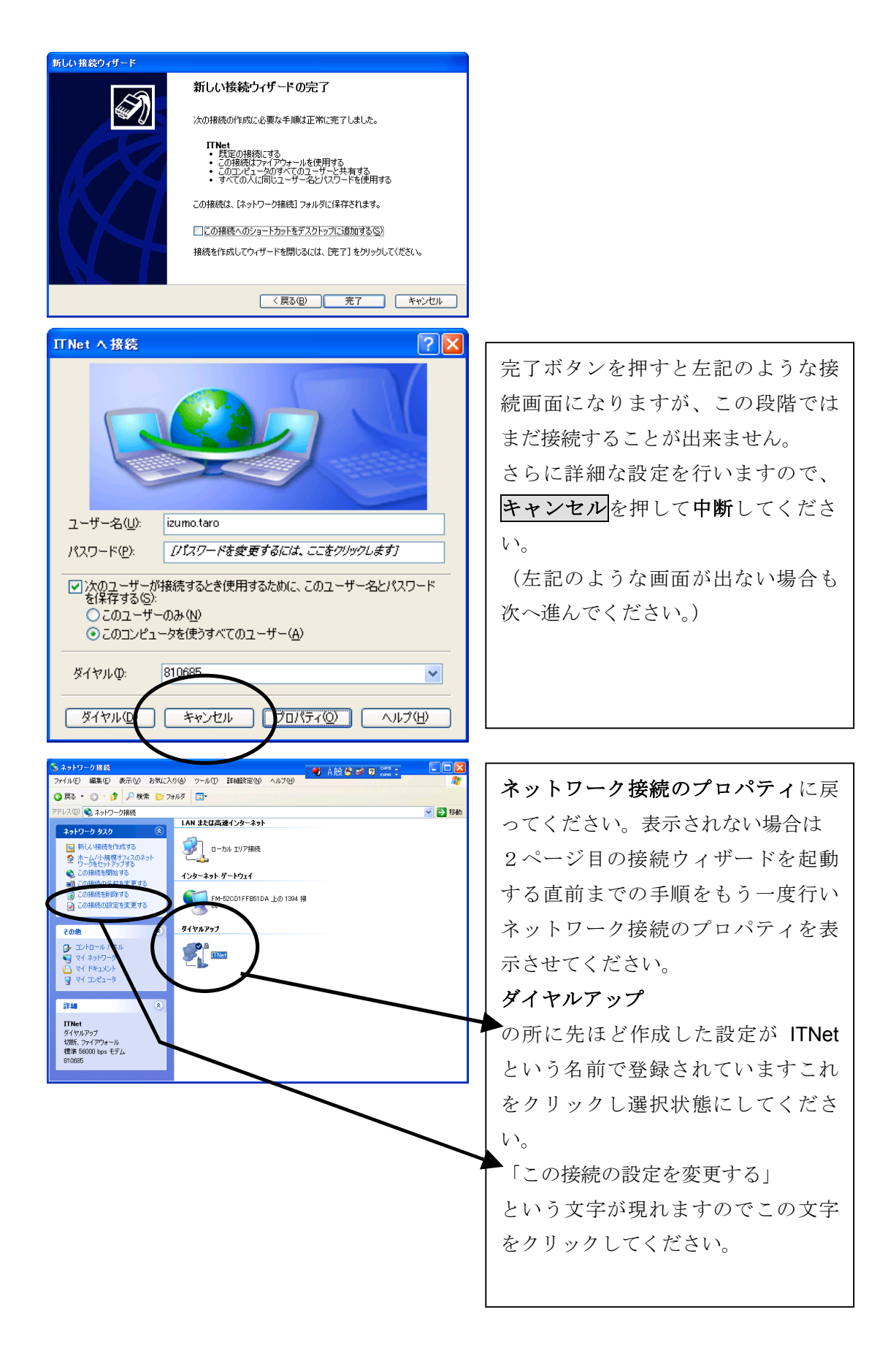

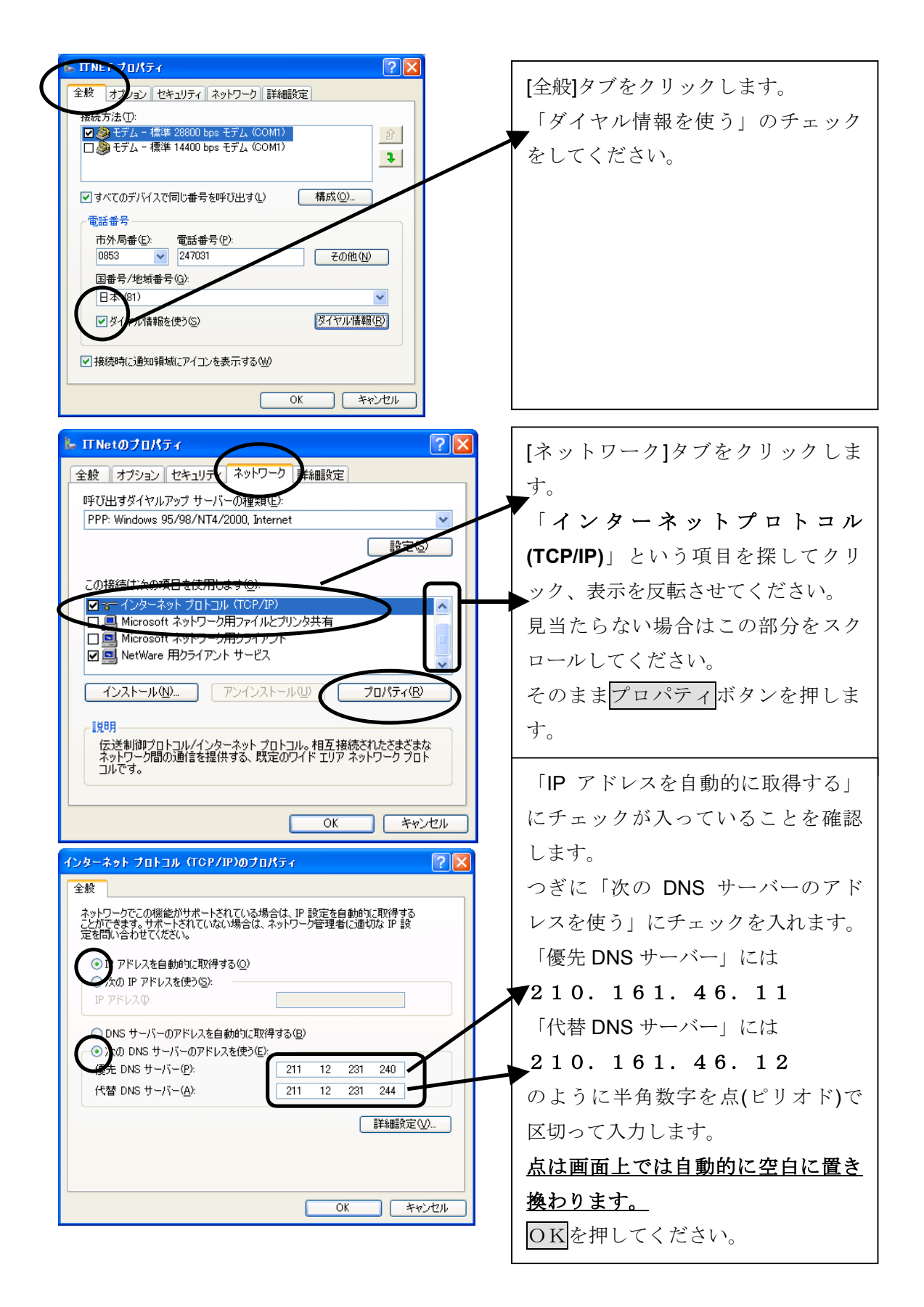

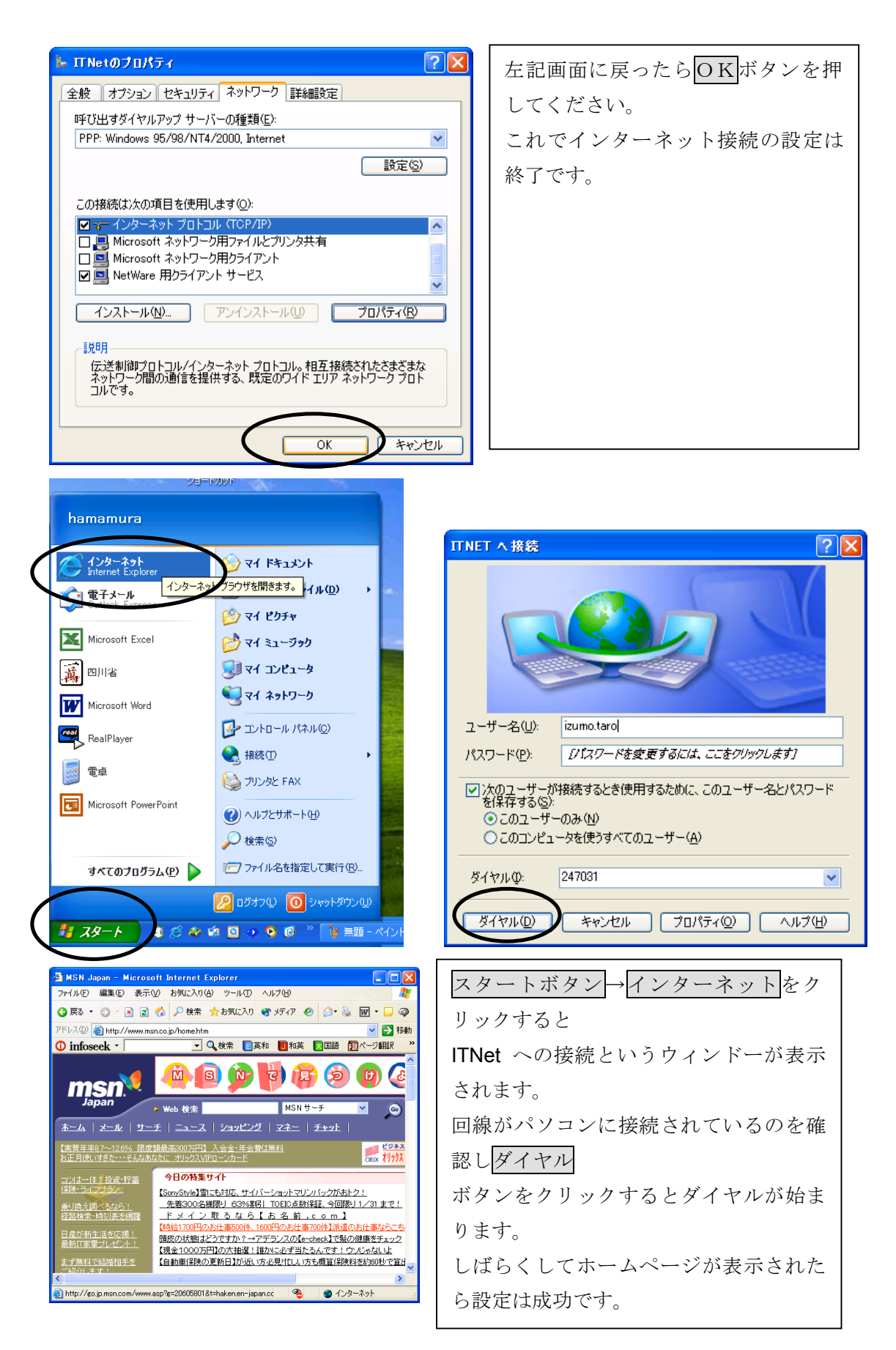